## Filtering Shop Orders by Date

Last Modified on 22/09/2016 2:14 pm AEST

## Quick Steps: Shop > Order Management > Advanced Search

Viewing Orders allows you to view any outstanding orders and the details of them to allow you to pack and complete the order. You can filter your orders by a date range using the Advanced Search function to enable you to only view orders from a specific date when completing or viewing orders.

 Within the Management Console, select Shop from the top menu, then Order Management from the left menu.

2. This page will open automatically onto your Outstanding Orders.

3. Select Advanced Search at the right of the Search field.

|                                                | Members | Subscriptions | Shop        | Auctions TicketDesq          | Events Registrations  | Competitions Tools | Administration  | SportsTG Noticeb |
|------------------------------------------------|---------|---------------|-------------|------------------------------|-----------------------|--------------------|-----------------|------------------|
| Order Management                               | 2       | Orde          | ers         |                              |                       |                    |                 |                  |
| Refunds Listing<br>Settlements<br>Create Order |         | All O         | rders Ou    | Itstanding Part Packe        | ed Ready For Dispatch | n Shipped Cance    | lled            | Advanced Search  |
| Pending Orders                                 |         | Туре          | nere men pr | ess enter to search for orde | is in your store      |                    |                 | Auvanced Search  |
| Products                                       |         | Add a         | n Order E   | Export These Orders or       | Choose an action 🔹    | Go                 |                 | Per page: 20     |
| Products<br>Product Categories                 |         |               | TD          | Customer                     | Data                  | Tatal              | Chatura         | Action           |
| Product Subcategori<br>Product Reviews         | es      |               | 1589790     | Test, Tommy                  | 17 De                 | ec 2015 \$2.:      | 0 Outstanding • | - Actions        |
| Analytics                                      |         |               | 1600696     | Comple, Compatibo            | 24.4                  | 10 2016 ¢65 (      | 0 Outstanding   | Actions          |
| hop Settings                                   |         |               | 1009080     | Sample, Samanula             | 24 AU                 | ig 2010 \$03.0     | Outstanding     | Actions          |
|                                                |         |               |             |                              |                       |                    |                 |                  |

4. You will then need to filter on the Date Range and Date Type.

| STG SAMPLE - Club                                                                                                    |                                                                                                    |                                                            |               |           |               |              |       |                | Logged in as: System Administrator |
|----------------------------------------------------------------------------------------------------|----------------------------------------------------------------------------------------------------|------------------------------------------------------------|---------------|-----------|---------------|--------------|-------|----------------|------------------------------------|
| Home Website Members S                                                                                                    | Subscriptions Shop                                                                                                    | Auctions                                                   | TicketDesq    | Events    | Registrations | Competitions | Tools | Administration | SportsTG Noticeboard               |
| Order Management<br>Issue Refund<br>Refunds Listing<br>Settlements<br>Create Order<br>Pending Orders<br>Products<br>Products<br>Products<br>Products<br>Product S<br>Product S<br>Product S<br>Product Reviews<br>Analytics<br>Shop Settings | Search for speci<br>Search for speci<br>Search Cano<br>Search Keyworr<br>Order Status:<br>Order Status:<br>Date Range:<br>Date Type: | tanding<br>0<br>ler Date<br>mpleted Date<br>ler and Comple | earch options | to 0      |               |              |       |                |                                    |
| Marketing                                                                                                    | Search Can                                                                                                    | iel                                                        |               | Ascending | Jider V       |              |       |                | SportsTG                           |

You can filter on the Order Date, Completed Date or Both.

5. Click Search to view the orders from your selected date range.

If searching for orders by their Completed Date, you will need to make sure you are in the Shipped area of Orders for the correct orders to display.

**Note:** Filtering Orders allows you to view only those orders placed in a certain date range without having to sort through all the orders in your system.

## **Related Articles**

[template("related")]